# **Pendaftaran Fidusia**

Untuk masuk kedalam Aplikasi Fidusia Online cukup dengan mengklik alamat URL http://fidusia.ahu.web.id pada browser. Kemudian akan muncul tampilan, sebagai berikut

• Cara Melakukan Pendaftaran Fidusia Online

Untuk melakukan pendaftaran Jaminan Fidusia Onlie, Notaris harus memiliki user ID dan password aplikasi fidusia online. Berikut langkah-langkah pendaftaran jaminan fidusia online

## A. LOGIN

Lakukan Login dengan user ID dan password yang Anda miliki.

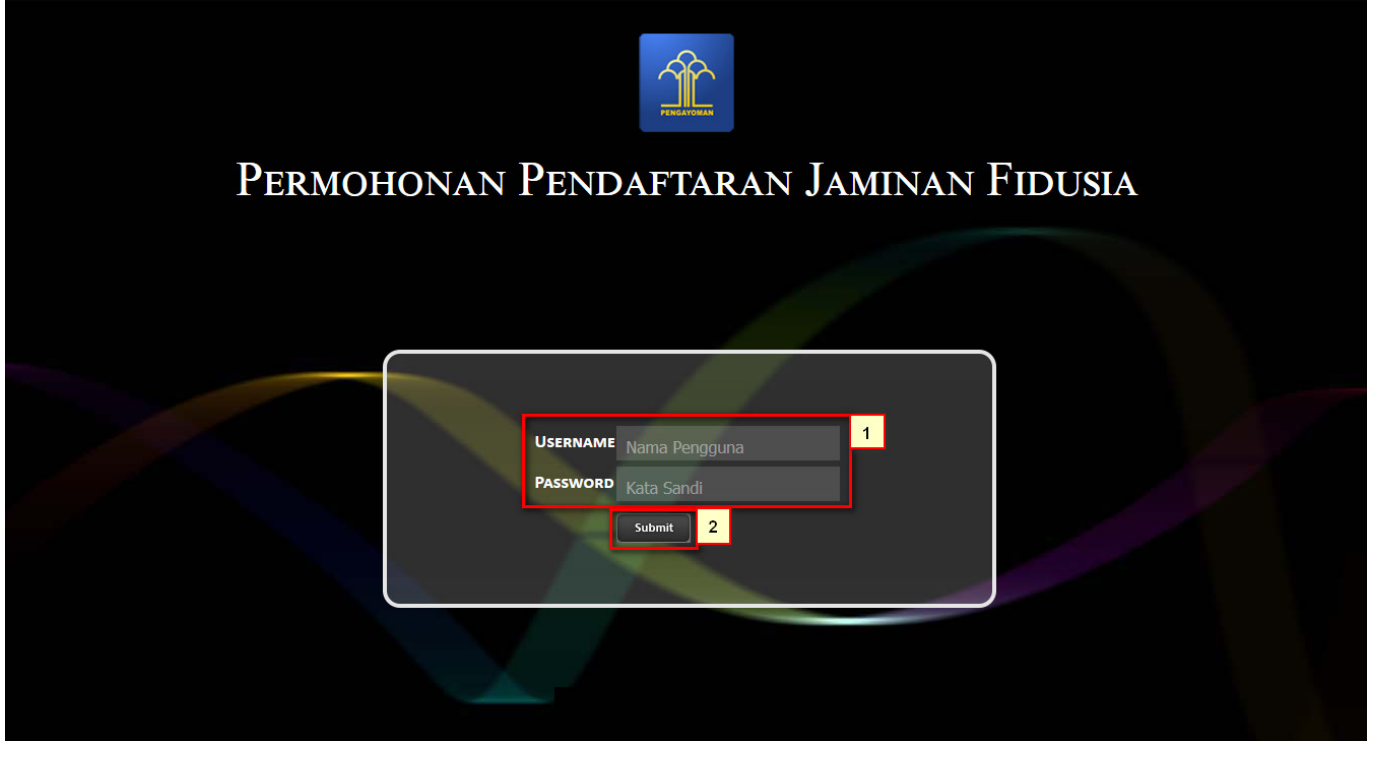

- 1. Masukan Username dan Passwordnya
- <sup>2.</sup> Setelah itu klik tombol Submit untuk masuk ke halaman pendaftaran

#### **B. TAMPILAN HOME**

| Home                                              | Selamat Datang                                                                                                    |
|---------------------------------------------------|----------------------------------------------------------------------------------------------------|
| Perubahan<br>Penghapusan                          | PENGUMUMAN :<br>SOP Pelayanan Penghapusan Sertifikat Jaminan Fidusia Secara Elektronik, Lihat SOP.                                                                                                    |
| Daftar Transaksi<br>Lain-lain +<br>Pencarian Data | PENGUMUMAN :<br>Untuk Notaris yang mengalami permasalahan dengan Pembayaran BNI, seperti sudah bayar tapi di Aplikasi Fidusia masih merah dan tidak bisa cetak sertifikat karena<br>belum di nyatakan Lunas, silakan hubungi BNI terdekat untuk permasalahan tersebut, nnt pihak BNI yang akan melaporkan permintaan ubah status dari "belum<br>lunas" menjadi "lunas" |
|                                                   | PERINGATAN :<br>1. Aplikasi Sistem Pendaftaran Fidusia Online ini merupakan bagian tak terpisahkan dari Formulir Pendaftaran Fidusia;<br>2. Silakan isi Aplikasi Sistem Pendaftaran Fidusia Online dengan cermat dan benar                                                                                                    |
|                                                   |                                                                                                    |

Setelah memasuki tampilan home pada fidusia maka akan terlihat penguman dan peringatan.

### **ISI FORM PENDAFTARAN**

Form isian pendaftaran jaminan fidusia yang terdiri dari :

#### 1. Identitas Pemberi Fidusia

2024/05/05 13:52

|                                                                                   |                                                                                                    | -                                                                                                    |
|-----------------------------------------------------------------------------------|----------------------------------------------------------------------------------------------------|----------------------------------------------------------------------------------------------------|
| Home<br>Pendattaran                                                               | Fo                                                                                                    | rm Isian Pendaftaran Jaminan Fidusia                                                                                                    |
| Perubahan 1<br>Penghapusan 4<br>Dattar Transaksi<br>Lain-lain +<br>Pencarian Data | A. Identitas Pemberi Fidusia<br>Biodata Pemberi Fidusia (pemilik barang<br>Pemberi Fidusia * a<br>b<br>Jenis Penggunaan *<br>Nama Pemberi *<br>NPWP/NIK *<br>Alamat * | g datu orang yang akan mendapatkan kredit)  Badan usaha - plih Badaan usaha Perorangan  Usaha Mikro 17 Usaha Kecil 17 Usaha Menengah 17 Usaha Lainnya  Perorangan  Perorangan  Perorang |
|                                                                                   | Nama Debitur                                                                                                    | RT RW                                                                                                    |

Klik pada menu pendaftaran maka akan terlihat form isian pendaftaran jaminan fidusia.

• Pilih salah satu pemberian fidusia yang berisi badan usaha dan perorangan

a. Ketika memilih "Badan Usaha" maka akan muncul Usaha Mikro, Usaha Kecil, Usaha Menengah dan Usaha Lainnya. b. Ketika memilih "Perorangan maka akan muncul jenis kelamin Laki-Laki dan Perempuan

\* Pilih jenis penggunaan Produktif dan Konsumtif. Ketika pilih produktif maka akan muncul Usaha Mikro, Usaha Kecil, Usaha Menengah dan Usaha Lainnya.

- \* Masukan Nama Pemberi
- \* Masukan NPWP/NIK
- \* Masukan Alamat
- \* Masukan Kode Pos
- \* Pilih Provinsinya

- \* Pilih Kabupaten/Kota
- \* Pilih Kecamatan
- \* Masukan Kelurahan
- \* Masukan RT Dan RW
- \* Isi Jika Nama Debitur Bukan Pemberi Fidusia

#### 2. Identitas Penerima Fidusia

| Biodata Penerima Fidusia (Pem | dusia               |                               |   |
|-------------------------------|---------------------|-------------------------------|---|
| Penerima Fidusia *            | Badan Usaha         |                               |   |
|                               | 🔿 Bank 🛛 Lembaga Ke | uangan Bukan Bank 🛛 C Lainnya |   |
| Nama Penerima * 🕤             |                     |                               |   |
| NPWP/No SK *                  |                     |                               |   |
| Alamat *                      |                     |                               |   |
|                               |                     |                               |   |
|                               | Provinsi *          | pilih                         | ~ |
|                               | Kabupaten/Kota *    |                               | ~ |
|                               | Kecamatan           |                               | ~ |
|                               | Kelurahan           |                               |   |
|                               |                     |                               |   |

- Pilih salah satu penerima fidusia Badan Usaha dan Perorangan. Ketika memilih "Badan Usaha" maka akan muncul pilihan Bank, Lembaga Keungan, Bukan Bank dan Lainnya. Jika memilih "Perorangan" maka akan mucul Nama penerima saja.
- Masukan nama penerima
- Masukan NPWP/No.SK
- Masukan Alamat
- Masukan Kode Pos
- Pilih Provinsi
- Pilih Kabupaten/Kota
- Pilih Kecamatan
- Masukan Kelurahan
- Masukan RT Dan RW

From: http://panduan.ahu.go.id/ - AHU ONLINE

Permanent link: http://panduan.ahu.go.id/doku.php?id=pendaftaran\_fidusia&rev=1447042916

Last update: 2015/11/09 04:21

×